## DAIMLER TRUCK

## **Requesting access for Portal Manager in Daimler Truck Supplier Portal**

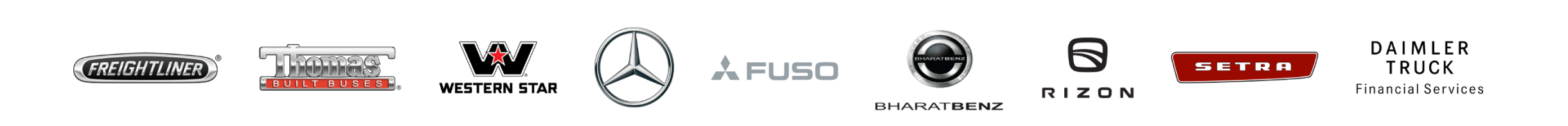

**Step1**: Login to Daimler Truck Supplier Portal with your credentials. (URL: <u>https://supplier.daimlertruck.com</u>)

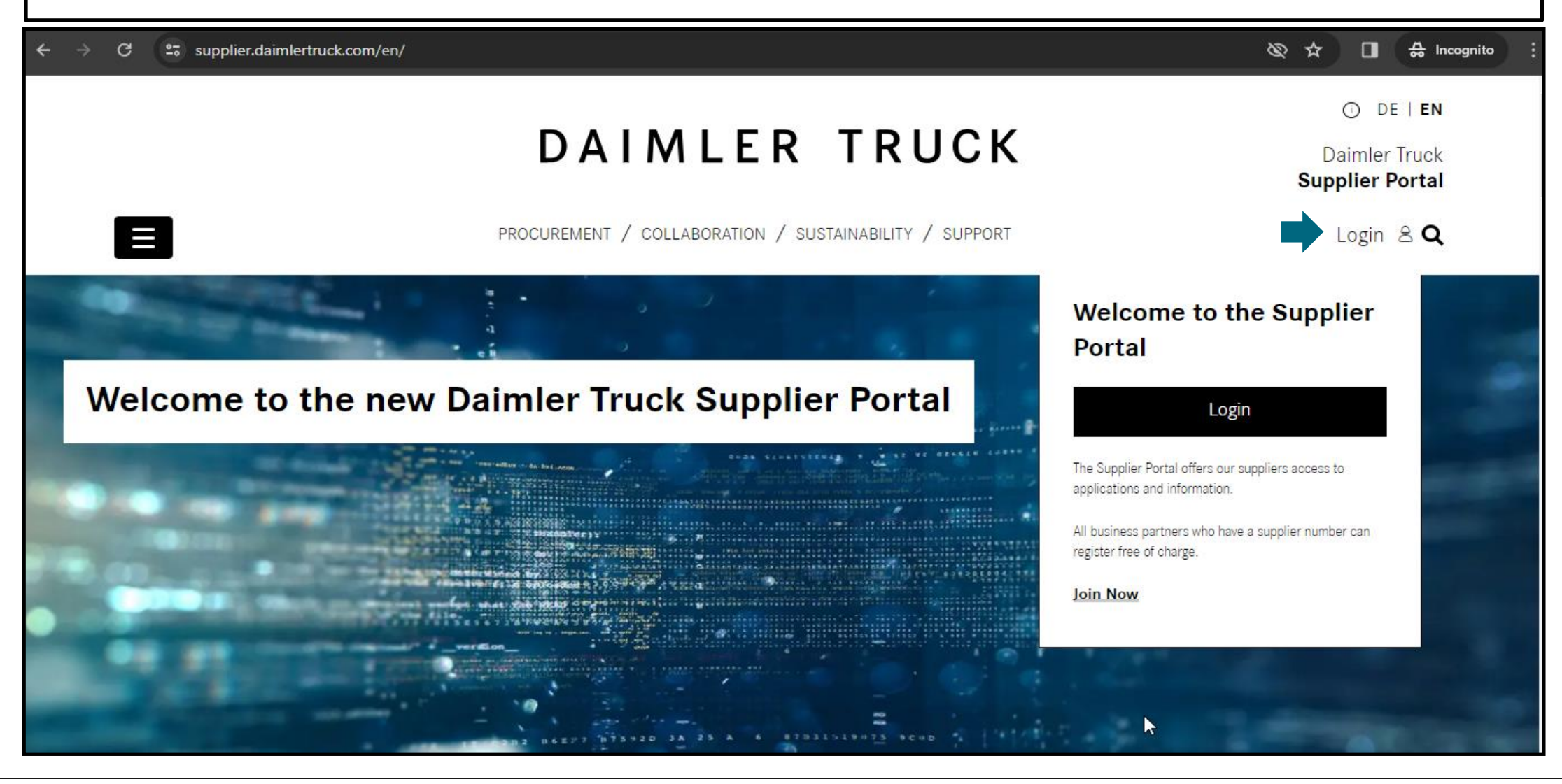

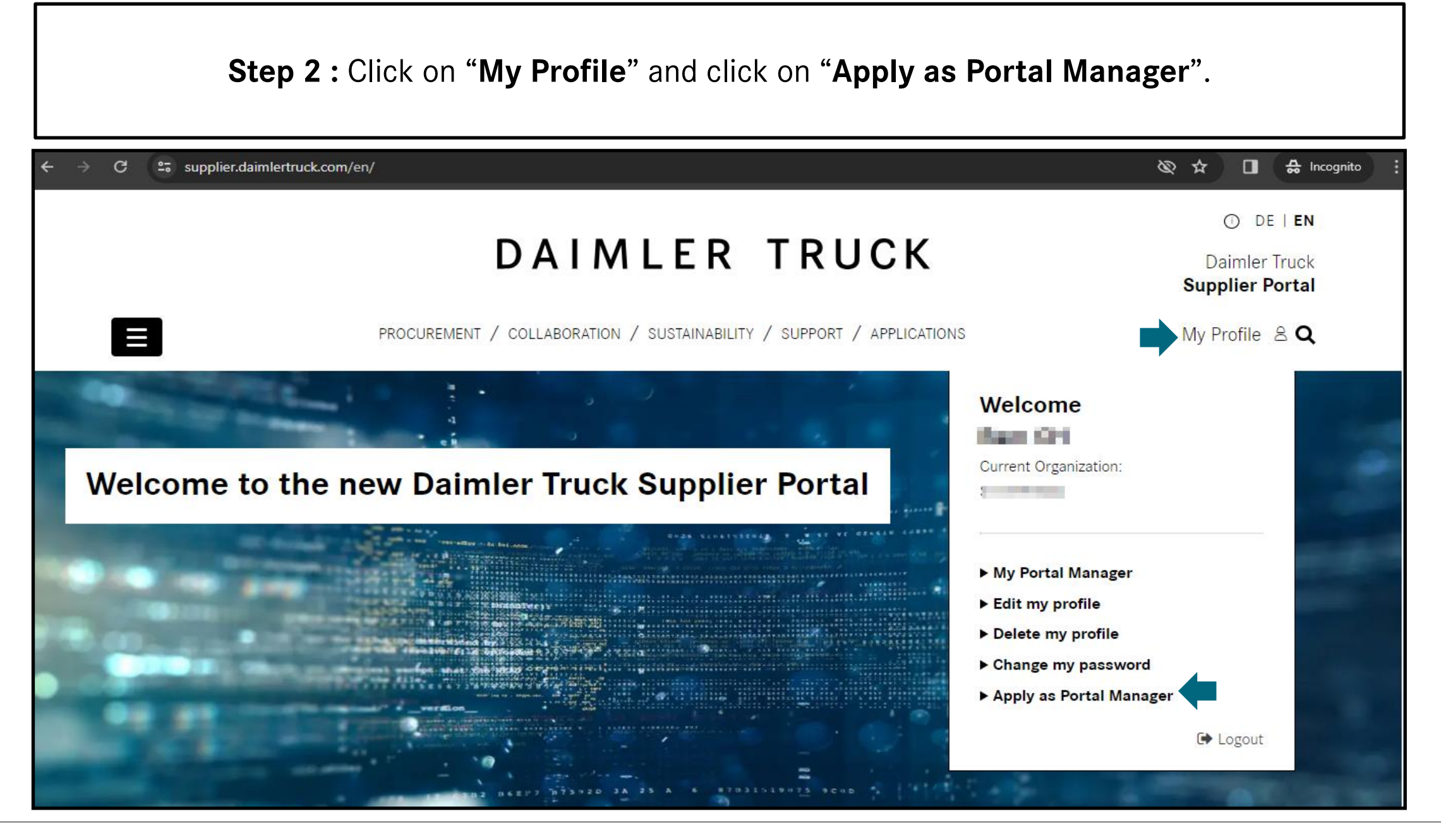

| - supplier.uaimerruck.com | /en/useraccount/apply-as-portal-manager                               |                                                  |
|---------------------------|-----------------------------------------------------------------------|--------------------------------------------------|
|                           | DAIMLER TRUCK                                                         | O DE   E<br>Daimler True<br><b>Supplier Port</b> |
|                           | PROCUREMENT / COLLABORATION / SUSTAINABILITY / SUPPORT / APPLICATIONS | My Profile 음                                     |
| Apply as F                | Portal Manager                                                        |                                                  |
|                           |                                                                       |                                                  |

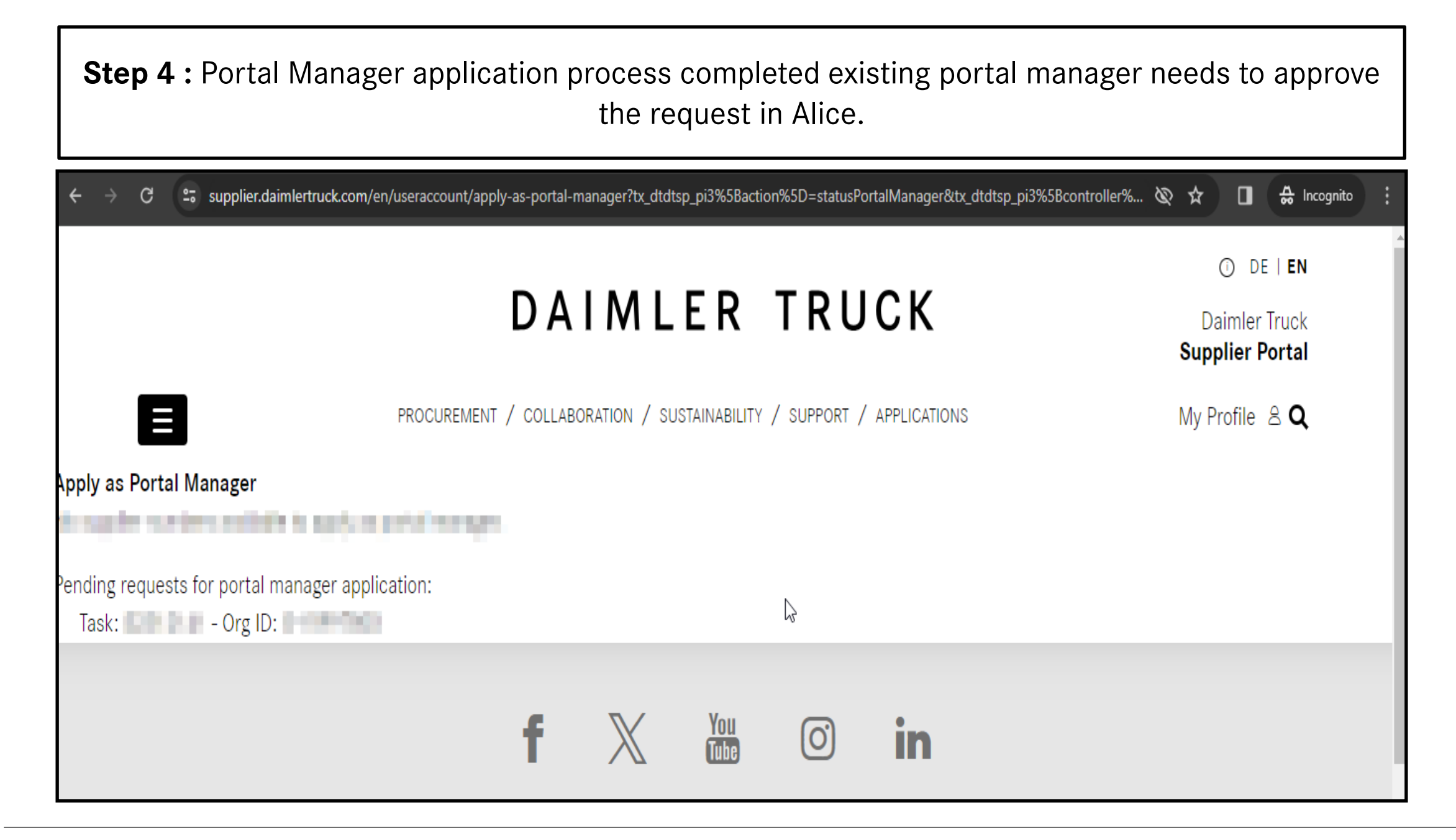

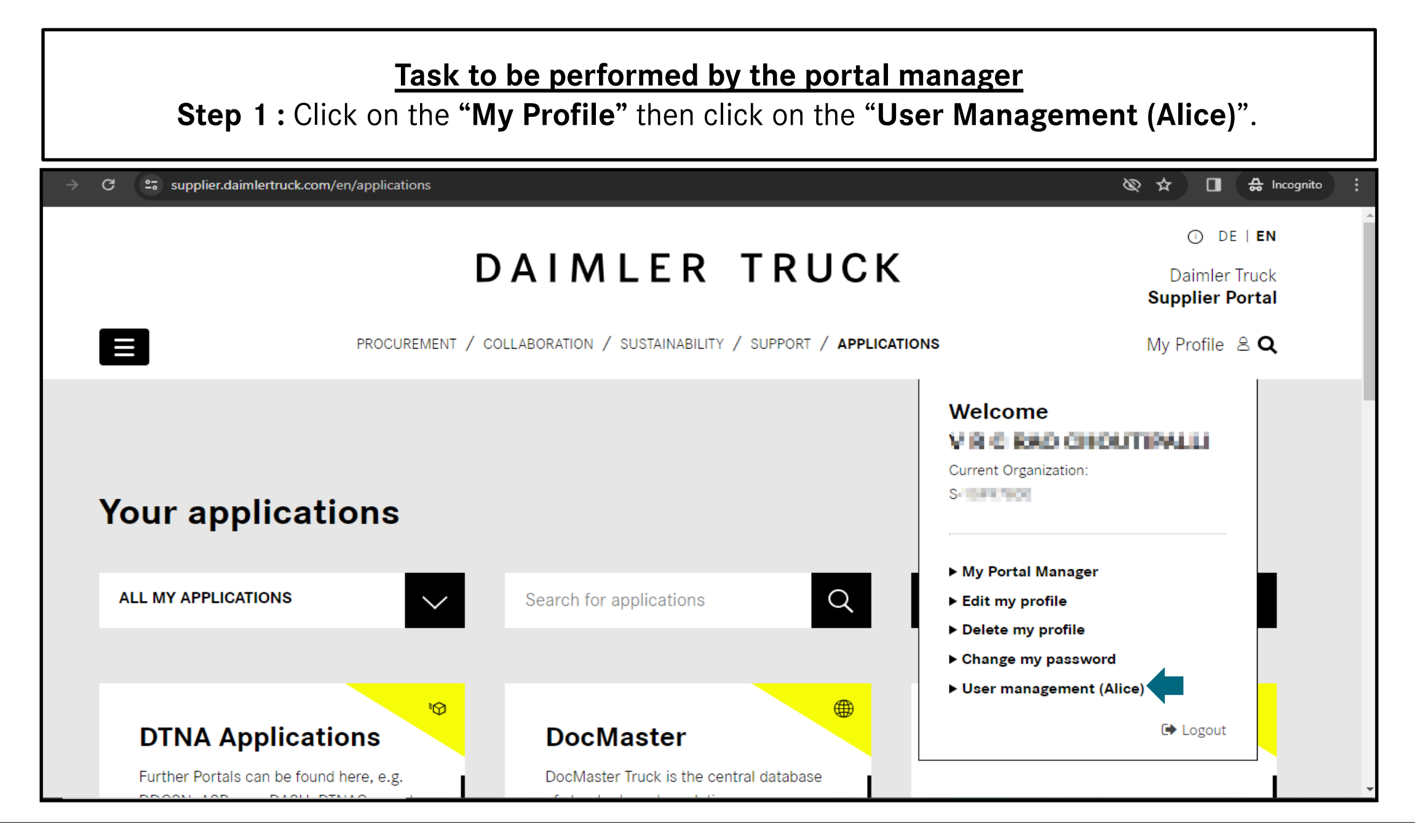

| Step 2 : Click on "Accept" icon and then submit the request. |                                                                                                    |                                                  |             |                     |               |                 |         |   |  |  |  |  |
|--------------------------------------------------------------|----------------------------------------------------------------------------------------------------|--------------------------------------------------|-------------|---------------------|---------------|-----------------|---------|---|--|--|--|--|
| $\leftrightarrow$ $\rightarrow$                              | $\leftarrow \rightarrow C$ $\triangleq$ alice.mercedes-benz.com/access/tasks $\bigcirc$ $\bigcirc$ $\bigcirc$ $\bigcirc$ $\bigcirc$ $\bigcirc$ $\bigcirc$ $\bigcirc$ $\bigcirc$ $\bigcirc$ |                                                  |             |                     |               |                 |         |   |  |  |  |  |
| Alice A                                                      | lccess 🗸                                                                                                    |                                                  |             | 0                   | $\supset$     |                 |         | Ø |  |  |  |  |
| Home                                                         |                                                                                                    | Task Types                                       | ⊲<br>1      | 🔄 🛛 All Task        | s / SMB_START |                 |         |   |  |  |  |  |
| Request<br>Tasks                                             |                                                                                                    | Role Requests                                    | ^<br>(1)    | Overview<br>Task ID | Creation Date | Expiration Date | Status  |   |  |  |  |  |
| Requests                                                     |                                                                                                    | User & Organization<br>Reviews<br>Administration | ×<br>×<br>× | Request Reason      | 26 Sep, 2023  | 25 Sep, 2024    | renaing |   |  |  |  |  |
| Profile                                                      |                                                                                                    |                                                  |             | Requester           |               | Beneficiary     |         |   |  |  |  |  |
| G                                                            |                                                                                                    |                                                  |             | <b>9</b>            | Request       |                 | Role    |   |  |  |  |  |